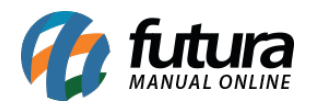

## Sistema: Futura Server e Futura NF-e

Caminho: Cadastros>Fiscal>Credito ICMS Simples Nacional

**Referência:** FS45

**Como Funciona:** A tela de *Credito ICMS Simples Nacional* é utilizada para registrar as alíquotas que a contabilidade repassa mensalmente de acordo com o faturamento mensal da empresa. Vale lembrar que a alíquota a ser cadastrada é sempre referente ao mês anterior.

Para cadastrar uma nova alíquota de *Credito ICMS Simples Nacional* acesse o caminho indicado acima clique em *F2 Novo* e o sistema abrirá a tela abaixo:

| Credito ICMS Simples Nacional × |           |               |            |          |  |
|---------------------------------|-----------|---------------|------------|----------|--|
| F2 Novo                         | F3 Editar | Excluir       | F10 Gravar | Cancelar |  |
| Consulta                        |           | Principal     |            |          |  |
| Codigo                          | 5         |               |            |          |  |
| Empresa                         | 19        | EMPRESA TESTE | LTDA       |          |  |
| Mes/Ano                         | 01/2015   |               |            |          |  |
| % ICMS                          | 15,00     |               |            |          |  |
|                                 |           |               |            |          |  |
|                                 |           |               |            |          |  |

Empresa: Indique a Empresa para qual está sendo cadastrada a alíquota;

*Mês/Ano:* Informe o *Mês/Ano* do fechamento para cadastrar a alíquota. Ex: O fechamento se refere ao mês de Janeiro e a contabilidade repassou as alíquotas ao iniciar Fevereiro, sendo assim o mês que deverá constar no sistema é o de fechamento, ou seja, o mês de Janeiro.

%ICMS: Informe a porcentagem de alíquota que a contabilidade irá repassar .

Após adicionar as informações clique em F10 Gravar.